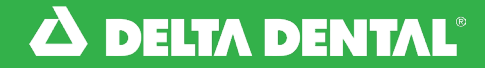

## **Patient Claim History** Online Dentist Account

#### B How to View a Patient's Claim History

1

The Patient Claim History feature can be found in the **Patient History** tab of a patient's Benefits & Eligibility. First pull up your patient either in the **Patient Quick Search** section on the Dashboard or through the **Find a Patient** tab.

| Dashboard | Find a Patient Claim                                                                                                    | Payments                   | Documents M                 | ational Benef   | its Inquiry | 00 | Demo Denti |
|-----------|----------------------------------------------------------------------------------------------------|----------------------------|-----------------------------|-----------------|-------------|----|------------|
|           | -2-                                                                                                    |                            |                             |                 |             | -  |            |
|           |                                                                                                    | Annual Providence desce    |                             |                 |             |    |            |
|           | Weicome to your new Dentist                                                                                                    | Account: For tips and reso | urces on havigating your ac | count, click he | re.         |    |            |
|           | Patient Guick Search:                                                                                                    |                            |                             |                 |             |    |            |
|           |                                                                                                    |                            |                             |                 |             |    |            |
|           | SUBSCRIBER ID OR SSN *                                                                                                    | FIRST NAME *               | DOB *                       |                 |             |    |            |
|           | SUBSCRIBER ID OR SSN *                                                                                                    | Pending Claim:             | DOB *                       | Provider:       |             |    |            |
|           | SUBSCRIBER ID OR SSN * Recently-viewed name/ID: BOB SMITH(12345678901-23)                                                                                            | Pending Claim:             | DOB *<br>Date of Service:   | Provider:       |             |    |            |
|           | SUBSCRIBER ID OR SSN * Recently-viewed name/ID: BOB SMITH(12345678901-23) AMY SMITH(12345678901-24)                                                                  | Pending Claim:             | DOB *<br>Date of Service:   | Provider:       |             |    |            |
|           | SUBSCRIBER ID OR SSN *<br>Recently-viewed name/ID:<br>BOB SMITH(12345678901-23)<br>AMY SMITH(12345678901-24)<br>JANE BELL(1234567890-25)                             | Pending Claim:             | DOB *                       | Provider:       |             |    |            |
|           | SUBSCRIBER ID OR SSN *<br>Recently-viewed name/ID:<br>BOB SMITH(2345678901-23)<br>ANY SMITH(2345678901-24)<br>JANE BELL(2345678901-26)<br>ERIC GREENE(2345678901-26) | Pending Claim:             | DOB *<br>Date of Service:   | Provider:       |             |    |            |

2

For either of these avenues, you will need the patient's Subscriber ID or SSN, First Name, and Date of Birth.

|   | • Welcome to your new Dentist                                                      | Account! For tips and resour | rces on navigating your ac | count, click her | <b>e</b> . |  |
|---|------------------------------------------------------------------------------------|------------------------------|----------------------------|------------------|------------|--|
|   | Patient Guick Search:                                                              |                              |                            |                  |            |  |
|   |                                                                                    | CIDOT HANTS                  | 0.001                      | -                |            |  |
|   | SUBSCRIBER ID OR SSN *                                                             | FIRST NAME *                 | DOB -                      | -                |            |  |
| L | SUBSCRIBER ID OR SSN *                                                             | PIRST NAME *                 | DOB *                      | Provider:        |            |  |
| 6 | SUBSCRIBER ID OR SSN * Recently-viewed name/ID: BOB SMITH(12345678901-23)          | PIRST NAME *                 | Dob -                      | Provider:        |            |  |
| 6 | Recently-viewed name/ID:<br>BOB SMITH(22345678901-23)<br>AMY SMITH(22345678901-24) | PIRST NAME *                 | Dots -<br>Date of Service: | Provider:        |            |  |

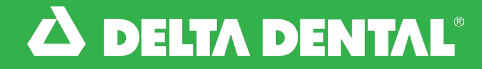

### **Patient Claim History** Online Dentist Account

#### 🖈 How to View a Patient's Claim History

Once you have your patients' Benefits & Eligibility pulled up, navigate to the **Patient History** tab, by clicking the right arrow next to **Treatment Plans**.

4

3

Click on the words **Patient History** on the far right in green text.

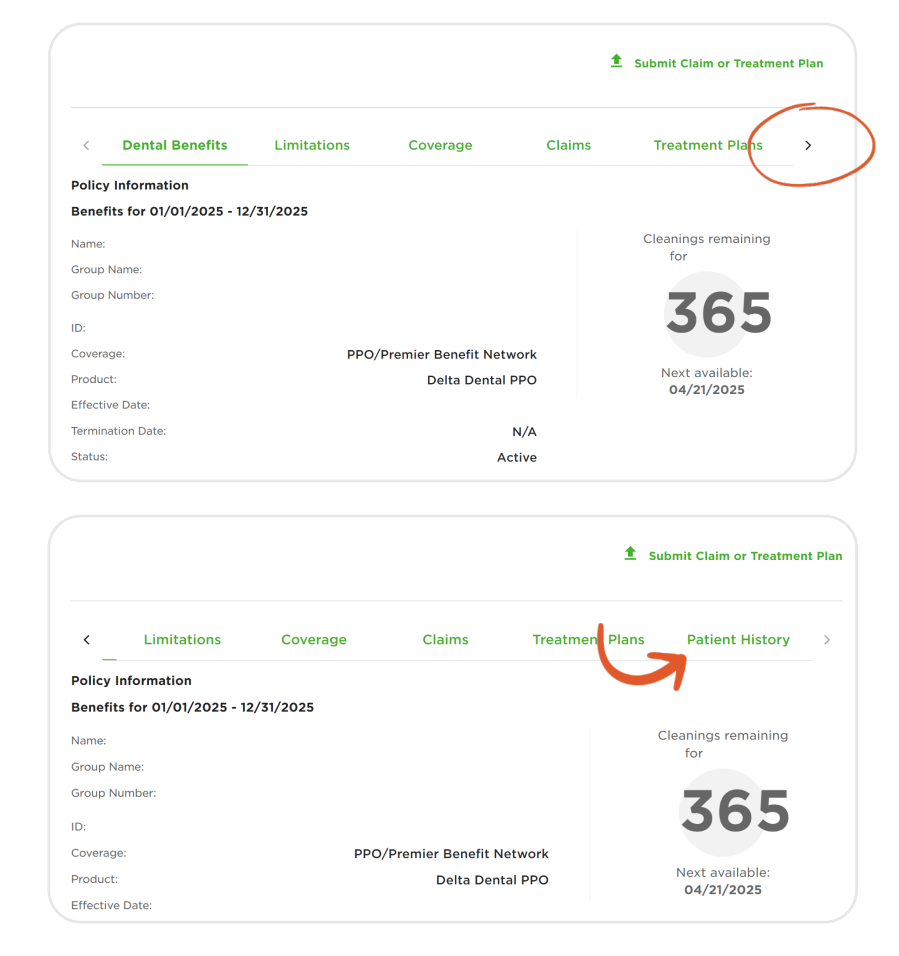

5

This feature will default to listing the patient's claim history for the last 24 months with this plan. This can be expanded to include all claims received for this patient up to the Effective Date of this plan. To adjust the dates of services listed, click the green text of either the **Showing From** or **Showing To** date. You can adjust by year, month, and day desired.

|                                        |                         |                                                                             |                       |                  | 1 Su    | bmit Claim or Treatme |
|----------------------------------------|-------------------------|-----------------------------------------------------------------------------|-----------------------|------------------|---------|-----------------------|
| < Lim                                  | itations                | Coverage                                                                    | Claims                | Treatment P      | lans    | Patient History       |
| SHOWING FROM:<br>04/21/2023            | SHOWIN<br>04/21/        | ig to:<br>/2025 🛄                                                           |                       |                  |         |                       |
| Date Of Service                        | Code                    | Procedure Desc                                                              |                       | Tooth S          | Surface | Area                  |
| 05-17-2024                             | D0120                   | PERIODIC ORAL EVALUATION                                                    | ESTABLISHED PATIENT   | N/S              |         |                       |
|                                        |                         |                                                                             |                       |                  |         |                       |
| 05-17-2024                             | D0277                   | VERTICAL BITEWINGS - 7 TO                                                   | 8 RADIOGRAPHIC IMAGES | N/S              |         |                       |
| 05-17-2024<br>05-17-2024               | D0277<br>D1110          | VERTICAL BITEWINGS - 7 TO<br>PROPHYLAXIS - ADULT                            | 8 RADIOGRAPHIC IMAGES | N/S              |         |                       |
| 05-17-2024<br>05-17-2024<br>01-18-2024 | D0277<br>D1110<br>D2740 | VERTICAL BITEWINGS - 7 TO<br>PROPHYLAXIS - ADULT<br>CROWN - PORCELAIN/CERAI | 8 RADIOGRAPHIC IMAGES | N/S<br>N/S<br>12 |         |                       |

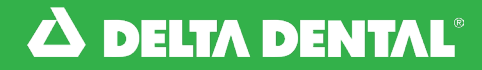

# **Patient Claim History Online Dentist Account**

#### 🖈 How to View a Patient's Claim History

It will default to listing five 6 CDT codes per page with the most recent at the top of the list. You can either click the right arrow at the bottom right to view more or increase the number of items listed per page.

| < Lim                       | tations          | Coverage                  | Claims                 | Ireatm      | ent Plans         | Patient History | - > |
|-----------------------------|------------------|---------------------------|------------------------|-------------|-------------------|-----------------|-----|
| SHOWING FROM:<br>04/21/2023 | SHOWIN<br>04/21, | ig to:<br><b>/2025</b>    |                        |             |                   |                 |     |
| Date Of Service             | Code             | Procedure Desc            |                        | Tooth       | Surface           | Area            |     |
| 05-17-2024                  | D0120            | PERIODIC ORAL EVALUATIO   | ON ESTABLISHED PATIENT | N/S         |                   |                 |     |
| 05-17-2024                  | D0277            | VERTICAL BITEWINGS - 7 TO | 0 8 RADIOGRAPHIC IMAGE | ES N/S      |                   |                 |     |
| 05-17-2024                  | D1110            | PROPHYLAXIS - ADULT       |                        | N/S         |                   |                 |     |
| 01-18-2024                  | D2740            | CROWN - PORCELAIN/CERA    | AMIC                   | 12          |                   |                 |     |
| 01-18-2024                  | D2950            | CORE BUILDUP INCLUDING    | ANY PINS WHEN REQUIRE  | ED 12       |                   |                 | -   |
|                             |                  |                           | Ite                    | ms per page | e: <mark>5</mark> | 1 - 5 of 14 <   | >   |

### Patient Claim History Watch Video

Watch this video to learn how to view a patient's claim history via the online dentist account.